| Obsidian Source                              | Spectrum      | Counts    | Model Prep  | Results | PCA | Elemental Ratios | Ternary Diagr |
|----------------------------------------------|---------------|-----------|-------------|---------|-----|------------------|---------------|
|                                              |               |           |             |         |     |                  |               |
| Process Data                                 | Plot Spectrum | 🕹 Plot    |             |         |     |                  |               |
| Choose Spectra                               |               |           |             |         |     |                  |               |
| Browse                                       |               |           |             |         |     |                  |               |
|                                              | You can cl    | noose d   | ata input h | ere.    |     |                  |               |
| • Spectra                                    | either spec   | ctra, net | counts, or  | r an    |     |                  |               |
| <ul> <li>Net</li> <li>Spreadsheet</li> </ul> | excel spre    | adsheet   | -           |         |     |                  |               |
|                                              |               |           |             |         |     |                  |               |
| Project Name                                 |               |           |             |         |     |                  |               |
| ObsidianSourcing                             | 5             |           |             |         |     |                  |               |
|                                              |               |           |             |         |     |                  |               |
| Element:                                     |               |           |             |         |     |                  |               |
| (Fe) Iron                                    |               |           |             |         | •   |                  |               |
|                                              |               |           |             |         |     |                  |               |
| Load Cal File                                |               |           |             |         |     |                  |               |
| Browse                                       |               |           |             |         |     |                  |               |
| Use Cal File                                 |               |           |             |         |     |                  |               |
|                                              |               |           |             |         |     |                  |               |
| Import Other Da                              | ita           |           |             |         |     |                  |               |
|                                              |               |           |             |         |     |                  |               |
|                                              |               |           |             |         |     |                  |               |

| 10 | 7  | 0  | ^ | 4 |
|----|----|----|---|---|
| 12 | 1. | υ. | υ |   |

C

## **Obsidian Source**

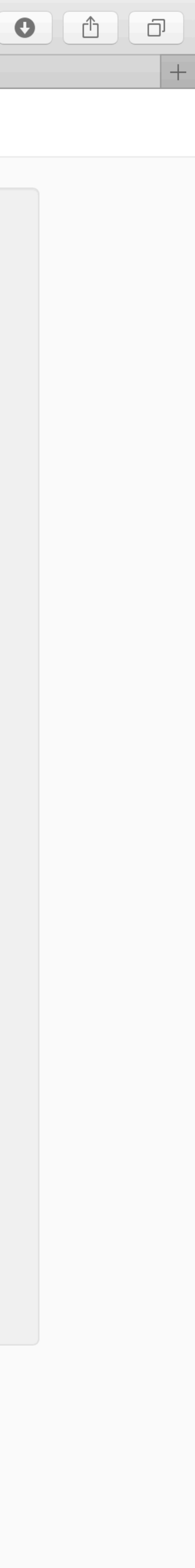

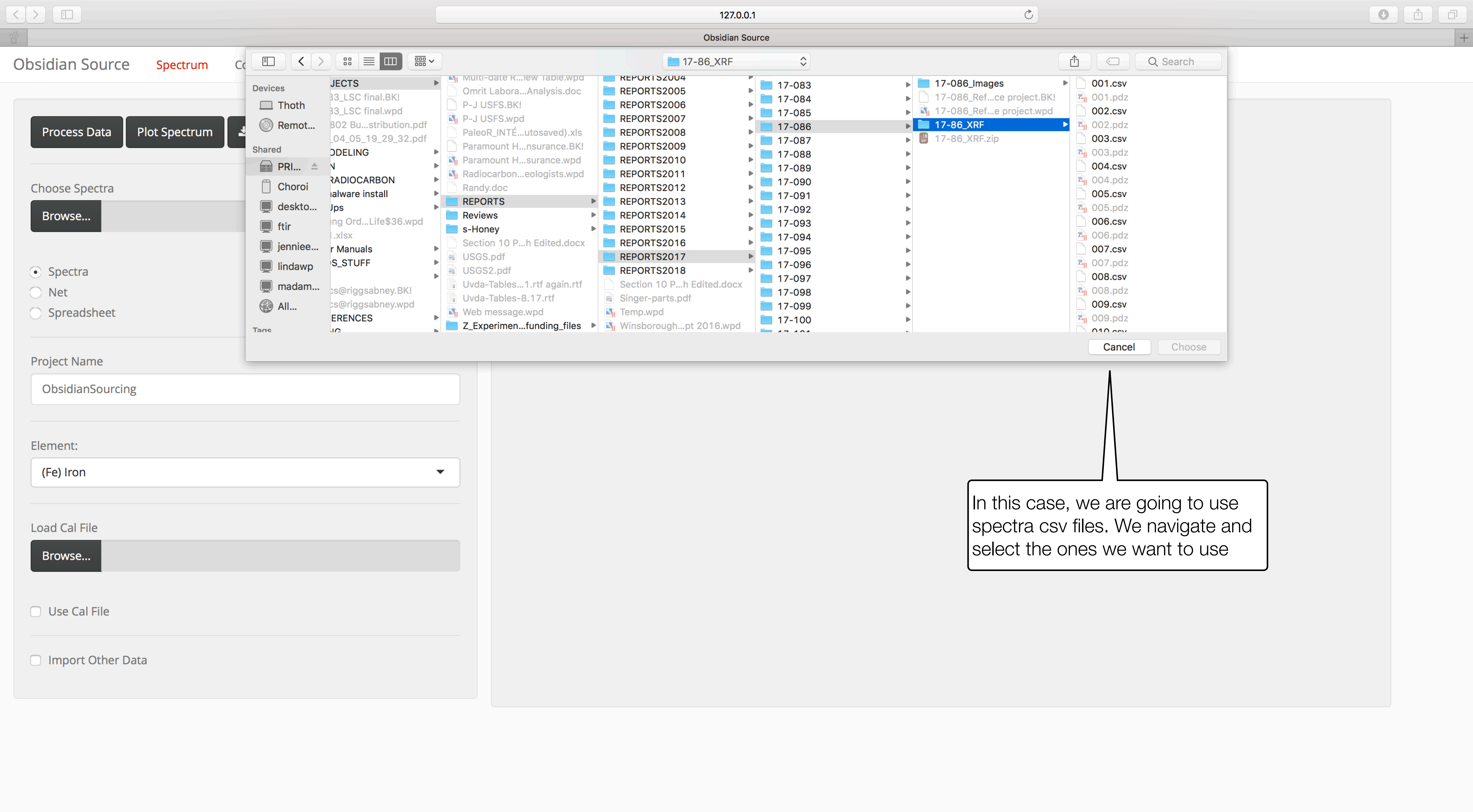

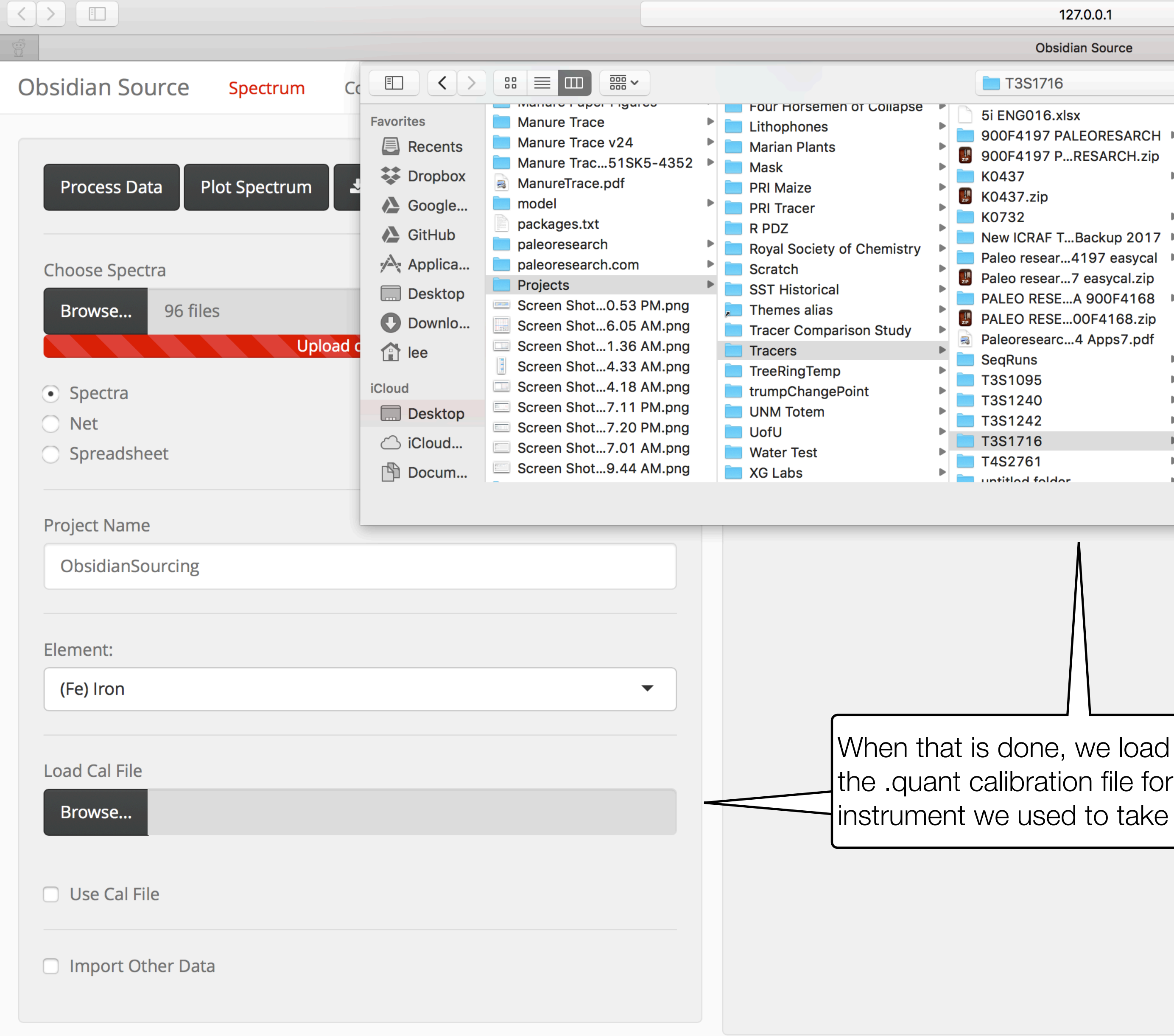

| 127.0.0.1                                                                                                    |                                                                                                    | Ċ                                                                                                    |  |
|----------------------------------------------------------------------------------------------------|----------------------------------------------------------------------------------------------------|----------------------------------------------------------------------------------------------------|--|
| Obsidian Source                                                                                                    |                                                                                                    |                                                                                                    |  |
| 3S1716                                                                                                    | \$                                                                                                    | C Q Search                                                                                                    |  |
| Go16.xlsx<br>4197 PALEORESARCH<br>4197 PRESARCH.zip<br>7<br>7.zip<br>2<br>CRAF TBackup 2017<br>resear4197 easycal<br>resear7 easycal.zip<br>0 RESEA 900F4168<br>0 RESE00F4168.zip<br>researc4 Apps7.pdf<br>Jns<br>095<br>240<br>242<br>716<br>761 | <ul> <li>Pakager 13S1710 Rn.XISX</li> <li>S1-LineLibrary.xrd</li> <li>S1Xbox.csv</li> <li>T3S1716 CAL CERT.pdf</li> <li>T3S1716 Caation Spectra</li> <li>T3S1716 Emperical Cals</li> <li>T3S1716 FILES</li> <li>T3S1716 FILES.zip</li> <li>T3S1716 MudRockV2.xlsx</li> <li>T3S1716 RAOFILE (2).pdf</li> <li>T3S1716 S1N2 FlashCard</li> <li>T3S1716Muck2Light.quant</li> <li>T3S1716Muck2Trace.pdf</li> <li>T3S1716Mu2Trace.quant</li> <li>T3S1716Obsidian.pdf</li> <li>T3S1716Obsidian.quant</li> <li>User Guide,alibrations.pdf</li> </ul> | Document - 305 KB         Created       November 7, 2017 at 1:41 PM         Modified       November 7, 2017 at 1:41 PM         Last opened<br>Add Tags |  |
|                                                                                                    |                                                                                                    | Cancel Choose                                                                                                    |  |

the .quant calibration file for the instrument we used to take the data

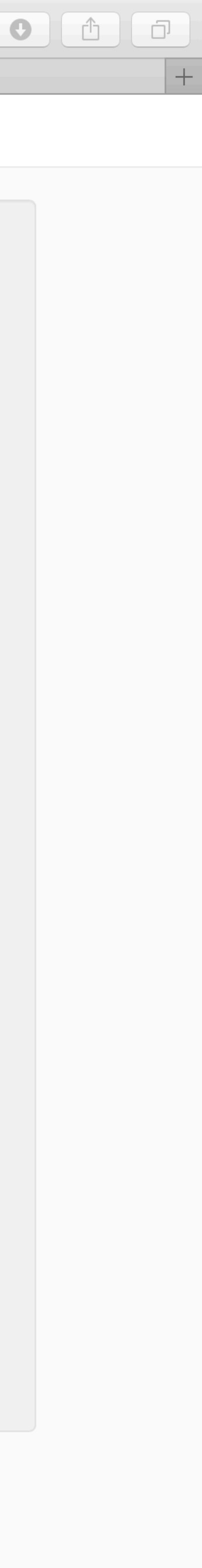

|                   |                |              |             |         |     |                   | 0               |
|-------------------|----------------|--------------|-------------|---------|-----|-------------------|-----------------|
| Obsidian Source   | Spectrum       | Counts       | Model Prep  | Results | PCA | Elemental Ratios  | Ternary Diagram |
|                   |                |              |             |         |     |                   |                 |
|                   |                |              |             |         |     |                   |                 |
| Process Data      | Plot Spectrum  | 🕹 Plot       |             |         |     |                   |                 |
|                   |                |              |             |         |     | 20                |                 |
| Choose Spectra    |                |              |             |         |     |                   |                 |
| Browse 96 fil     | PC             |              |             |         |     |                   |                 |
| Bronse            | Uni            | oad complete |             |         |     |                   |                 |
|                   | opi            |              |             |         |     | 15                |                 |
| • Spectra         |                |              |             |         |     |                   |                 |
| O Net With        | n those loa    | aded, we     | e can now   |         |     |                   |                 |
| 'Pro              | cess Data      | i' and 'F    | lot Spectru | um'     |     |                   |                 |
| Droio et Norro    |                |              |             |         |     | puq               |                 |
| Project Name      |                |              |             |         |     | 9<br>9<br>9<br>10 |                 |
| ObsidianSourcing  |                |              |             |         |     | s per             |                 |
|                   |                |              |             |         |     | Sount             |                 |
| Element:          |                |              |             |         |     | U                 |                 |
| (Zr) Zirconium    |                |              |             |         | -   |                   |                 |
|                   |                |              |             |         |     | 5                 |                 |
| Load Cal File     |                |              |             |         |     |                   |                 |
|                   |                |              |             |         |     |                   |                 |
| Browse T3S1       | 716Obsidian.qu | lant         |             |         |     |                   |                 |
|                   | Upl            | oad complete | 2           |         |     |                   |                 |
| 🗹 Use Cal File    |                |              |             |         |     | 0 -               |                 |
|                   |                |              |             |         |     |                   |                 |
| Import Other Date | ta             |              |             |         |     | 10                |                 |
|                   |                |              |             |         |     |                   |                 |

127.0.0.1

**Obsidian Source** 

15

25

20

Energy (keV

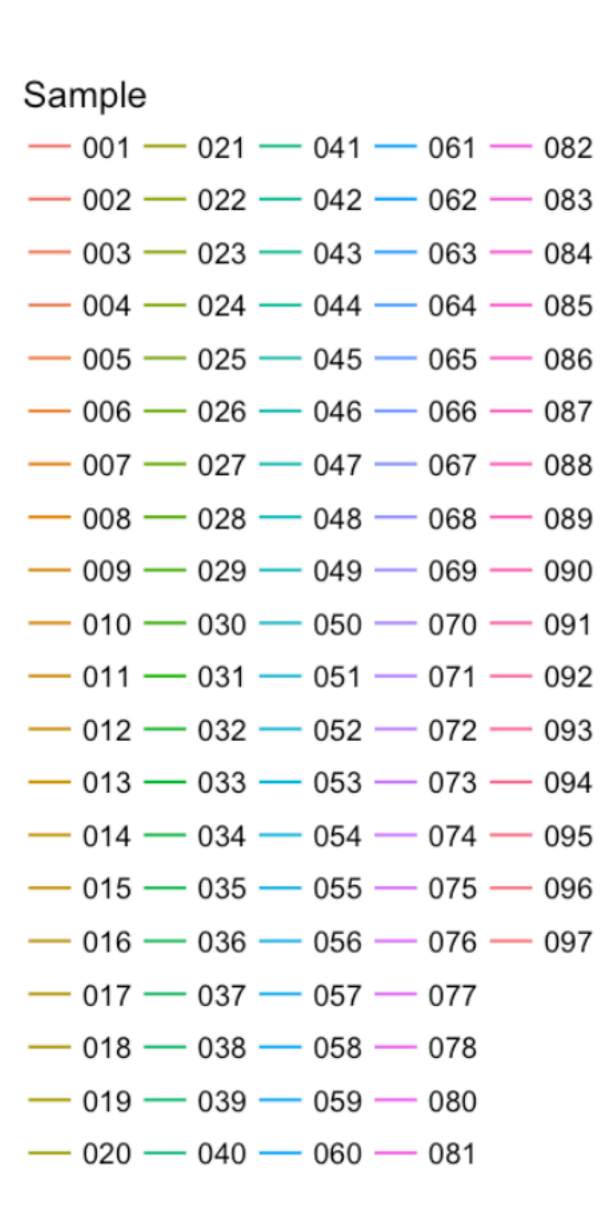

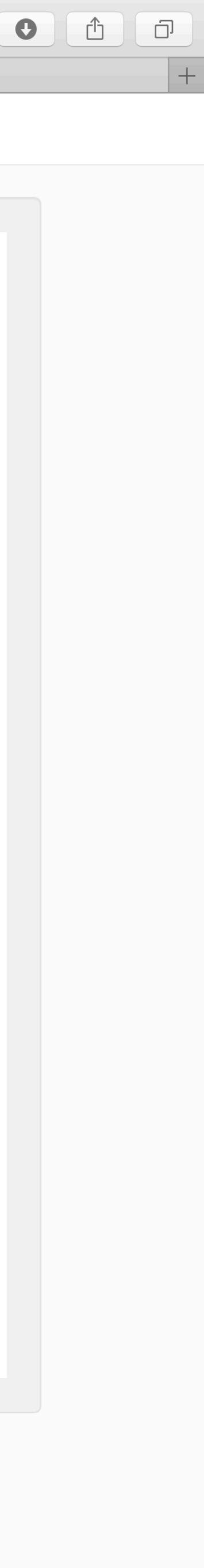

|                                    |                                   |                    | 127.0.0.1       |   | Ċ    |              |         |
|------------------------------------|-----------------------------------|--------------------|-----------------|---|------|--------------|---------|
|                                    |                                   |                    | Obsidian Sourc  | e |      |              |         |
| Obsidian Source Spectrum           | Counts Model Prep Results PCA Ele | mental Ratios      | Ternary Diagram |   |      |              |         |
|                                    |                                   |                    |                 |   |      |              |         |
|                                    | A                                 | All Data Add       | Categories      |   |      |              |         |
| Enter Values 🕹 Table               | Sho                               | ow 10 🗘 entr       | ies             |   |      |              | Search: |
|                                    |                                   |                    | Sampla          |   | Ph 🔺 | Sr 🔺         | V Å     |
| Elemental lines to show:           |                                   |                    | Sample          | ▼ | KD 🖤 | Sr 💌         | T W     |
| As                                 | Novigato to 'Counte' then coloci  | t tho              | 001             |   | 100  | 58           | 22      |
| Ba                                 | alements to use Rh Sr V and       | 7r                 | 002             |   | 107  | 49           | 24      |
|                                    | are best for Obsidian             |                    | 003             |   | 96   | 65           | 23      |
|                                    |                                   |                    | 005             |   | 50   | 05           | 23      |
| 🗆 Fe                               | 4                                 |                    | 004             |   | 95   | 64           | 22      |
| 🗆 Ga                               | 5                                 |                    | 005             |   | 93   | 61           | 20      |
| □К                                 | 6                                 |                    | 006             |   | 91   | 58           | 21      |
| Mn     Nh                          | 7                                 |                    | 007             |   | 20   | 57           | 22      |
| Rb                                 |                                   |                    | 007             |   | 99   | 57           | 22      |
| Sr                                 | 8                                 |                    | 008             |   | 103  | 63           | 24      |
| □ Th                               | 9                                 |                    | 009             |   | 87   | 60           | 23      |
| 🗆 Ti                               | 10                                | 0                  | 010             |   | 104  | 64           | 20      |
|                                    |                                   | 0                  | 010             |   | 104  | 04           | 20      |
| ✓ Y                                | Sho                               | owing 1 to 10 of 9 | 96 entries      |   |      | Previous 1 2 | 2 3 4 5 |
| <ul> <li>Z∩</li> <li>Zr</li> </ul> |                                   |                    |                 |   |      |              |         |

| Ð |    | ᠿ |   |   | ć  | נו |   |
|---|----|---|---|---|----|----|---|
|   |    |   |   |   |    | -  | ⊢ |
|   |    |   |   |   |    |    |   |
|   |    |   |   |   |    |    |   |
|   |    |   |   |   |    |    |   |
|   |    |   | _ | _ | _  | _  | _ |
|   |    |   |   |   |    |    |   |
|   |    |   |   |   | Zı | r  | ł |
|   |    |   |   |   | Ç  | 96 |   |
|   |    |   |   |   | ç  | 91 |   |
|   |    |   |   |   | 1( | )1 |   |
|   |    |   |   |   | 9  | 98 |   |
|   |    |   |   |   | 9  | 96 |   |
|   |    |   |   |   | ç  | 96 | ) |
|   |    |   |   |   | 9  | 96 |   |
|   |    |   |   |   | 1( | )2 |   |
|   |    |   |   |   | ç  | 92 | ) |
|   |    |   |   |   | 1( | )3 |   |
|   | 10 |   |   | N | e> | ĸt |   |

| Obsidian Source Spectrum                                                                                                    | Counts Model Prep                      | Results PCA                    | Elemental Ratios     | Ternary Diagr             |
|----------------------------------------------------------------------------------------------------|----------------------------------------|--------------------------------|----------------------|---------------------------|
| Algorithm #<br>sensitivity).<br>variation for                                                                                | 1: Remove<br>A Model S<br>r all elemer | e all so<br>ensitiv<br>nts (Rb | ity of 0.<br>Srn     | hat ar<br>15 m<br>) are i |
| Latitude Maximum                                                                                                    |                                        |                                |                      |                           |
| Longitude Minimu<br>-180<br>Longitude Maximu<br>180                                                                          | ithm #2: D<br>ents, asses              | etermi<br>ss t-val             | ne goo<br>ue (hig    | dness<br>her is           |
| Model Sensitivity                                                                                                    |                                        |                                |                      |                           |
| 0.15   Use Lat/Long as Prior  Limit to Complete Source Data  Choose Samples  ✓ 001  ✓ 002  ✓ 003  ✓ 004  ✓ 005  ✓ 006  ✓ 007 | Algorithm<br>distance a                | #3 (op<br>as a pr              | otional):<br>ior and | Asse<br>the p             |

re within a threshold (e.g. leans all sources outside 15% rejected

s-of-fit between relative variation of trace better) and p-value (lower is better)

Ċ

ess Bayesian posterior probability using o-value from Algorithm #2 as new data

| 9 | đ | D |
|---|---|---|
|   |   | + |
|   |   |   |
|   |   |   |

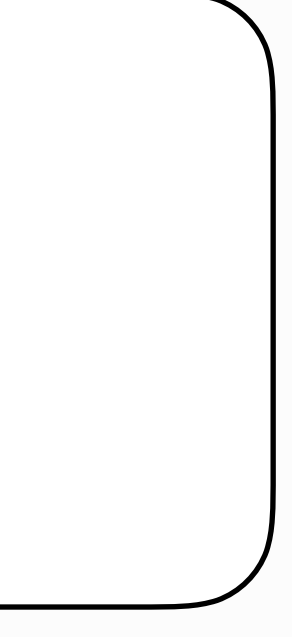

|                                            | 127.0.0.1                                                                                                    | Ċ                                     |
|--------------------------------------------|----------------------------------------------------------------------------------------------------|---------------------------------------|
|                                            | Obsidian Source                                                                                                    |                                       |
| Obsidian Source Spectrum Counts Model Prep | Results PCA Elemental Ratios Ternary Diagram                                                                                                    |                                       |
| Download Define Region                     | Subsets       Data         Select       Select       Select         Image: Vertical description of the select       Select       Select         Image: Vertical description of the select       Image: Vertical description of the select       Select         Image: Vertical description of the select       Image: Vertical description of the select       Image: Vertical description of the select         Image: Vertical description of the select       Image: Vertical description of the select       Image: Vertical description of the select         Image: Vertical description of the select       Image: Vertical description of the select       Image: Vertical description of the select         Image: Vertical description of the select       Image: Vertical description of the select       Image: Vertical description of the select         Image: Vertical description of the select       Image: Vertical description of the select       Image: Vertical description of the select         Image: Vertical description of the select       Image: Vertical description of the select       Image: Vertical description of the select         Image: Vertical description of the select       Image: Vertical description of the select       Image: Vertical description of the select         Image: Vertical description of the select       Image: Vertical description of the select       Image: Vertical description of the select         Image: Vertical description of the select       Image: Vertical |                                       |
| Lat/Long                                   |                                                                                                    | f) You can also subset by qualitative |
| Latitude Minimum                           | In 'Model Prep', we choose:                                                                                                    | information you provide for the sampl |
| -90                                        | a) The region to use for possible sources                                                                                                    | such as site, level #, etc.           |
| Latitude Maximum                           | (lat/long or political boundaries)                                                                                                    |                                       |
| 90                                         |                                                                                                    |                                       |
| Longitude Minimum                          | b) Model Sensitivity - how sensitive to<br>make the model? Higher means more                                                                                                    |                                       |
| -180                                       | © selective fingerprinting, but a risk of                                                                                                    |                                       |
| Longitude Maximum                          | missing important sources                                                                                                    |                                       |
| 180                                        |                                                                                                    |                                       |
| 848                                        | c) Bayesian or standard - by using Lat/                                                                                                    |                                       |
|                                            | Longs as a prior, the model will assume                                                                                                    |                                       |
| Model Sensitivity                          |                                                                                                    |                                       |
| 0.15                                       |                                                                                                    |                                       |
| Use Lat/Long as Prior                      | a) Limit to Complete Source Data                                                                                                    | -<br>hat                              |
| Limit to Complete Source Data              | don't have full elemental data (e.g                                                                                                    |                                       |
| Choose Samples                             |                                                                                                    |                                       |
| <ul> <li>✓ 001</li> <li>✓ 002</li> </ul>   |                                                                                                    |                                       |
| <ul> <li>✓ 002</li> <li>✓ 003</li> </ul>   | e) vvnich data to use? You                                                                                                    | can exclude                           |
| ☑ 004                                      | Samples here if you want to                                                                                                    |                                       |
| <ul><li>✓ 005</li></ul>                    |                                                                                                    |                                       |
| <ul> <li>✓ 006</li> <li>✓ 007</li> </ul>   |                                                                                                    |                                       |
| V 007                                      |                                                                                                    |                                       |

| Ð  |   | ᠿ | J |   |
|----|---|---|---|---|
|    |   |   |   | + |
|    |   |   |   |   |
|    |   |   |   |   |
|    |   |   |   |   |
|    |   |   |   |   |
|    |   |   |   |   |
|    |   |   |   |   |
|    |   |   |   |   |
|    |   | ٦ |   |   |
|    |   |   |   |   |
|    |   |   |   |   |
| es | , |   |   |   |
|    |   |   |   |   |
|    |   |   |   |   |

|                                                          | 127.0.0.1                                 |
|----------------------------------------------------------|-------------------------------------------|
|                                                          | Obsidian Source                           |
| Obsidian Source Spectrum Counts Model Prep Results PC    | CA Elemental Ratios Ternary Diagram       |
|                                                          |                                           |
|                                                          | Subsets Data                              |
| 🕹 Download                                               |                                           |
| Define Region                                            | Select Select Select Select               |
| Political                                                |                                           |
|                                                          |                                           |
| Lat/Long                                                 |                                           |
| Continent                                                |                                           |
| Region                                                   |                                           |
| Political                                                | In this case, we will use political       |
|                                                          | boundaries to define the possible sources |
| Nevada Oregon Utah Washington Wyoming South Dakota Texas | our artifacts have come from              |
| 227                                                      |                                           |
|                                                          |                                           |
|                                                          |                                           |
| Model Sensitivity                                        |                                           |
| 0.15                                                     |                                           |
| Use Lat/Long as Prior                                    |                                           |
|                                                          |                                           |
| Limit to Complete Source Data                            |                                           |
|                                                          |                                           |
| Choose Samples                                           |                                           |
| ✓ 001                                                    |                                           |
| <ul> <li>✓ 002</li> <li>✓ 003</li> </ul>                 |                                           |
| $\mathbf{\nabla}$ 003                                    |                                           |
| <ul> <li>✓ 004</li> <li>✓ 005</li> </ul>                 |                                           |
| <ul> <li>✓ 006</li> </ul>                                |                                           |
| <ul><li>✓ 007</li></ul>                                  |                                           |
| ✓ 008                                                    |                                           |
| ✓ 009                                                    |                                           |
| ☑ 010                                                    |                                           |
| ✓ 011                                                    |                                           |
| ✓ 012                                                    |                                           |
| ✓ 013                                                    |                                           |

| Ð | ᠿ | Ó | ] |
|---|---|---|---|
|   |   |   | + |
|   |   |   |   |
|   |   |   |   |

| Obsidian Source                       | Spectrum      | Counts    | Model Prep   | Results  | PCA | Elemental Ratios | Ternary Diag |
|---------------------------------------|---------------|-----------|--------------|----------|-----|------------------|--------------|
|                                       |               |           |              |          |     |                  |              |
| La Download                           |               |           |              |          |     | Subsets D        | ata          |
| Define Region                         |               |           |              |          |     | Select           | Select       |
|                                       |               |           |              |          |     | HOLD             | HOLD         |
| Political                             |               |           |              | •        |     |                  |              |
| Choose Country                        |               |           |              |          |     |                  |              |
| USA                                   |               |           |              |          |     |                  |              |
|                                       |               |           |              |          |     |                  |              |
| Choose State/Provence                 |               |           |              |          |     |                  |              |
| Arizona Colorado Ic                   | daho Montana  | New Mexic | o Nevada Ore | gon Utah |     |                  |              |
| Washington Wyomir                     | ng South Dako | ta Texas  |              |          |     |                  |              |
| Alaska                                |               |           |              |          |     |                  |              |
| California                            |               |           |              |          |     |                  |              |
| Model Sensitivity                     |               |           |              |          |     |                  |              |
| 0.15                                  |               |           |              | (~       |     |                  | horo t       |
| 0.15                                  |               |           |              | 9        | 0   |                  |              |
| Use Lat/Long as Price                 | or            |           |              |          |     |                  |              |
| Limit to Complete So                  | ource Data    |           |              |          |     |                  |              |
| - ,                                   |               |           |              |          |     |                  |              |
| Choose Samples                        |               |           |              |          |     |                  |              |
| . 001                                 |               |           |              |          |     |                  |              |
| <b>V</b> 002                          |               |           |              |          |     |                  |              |
| <b>V</b> 003                          |               |           |              |          |     |                  |              |
| ✓ 004                                 |               |           |              |          |     |                  |              |
| <b>0</b> 05                           |               |           |              |          |     |                  |              |
| 006                                   |               |           |              |          |     |                  |              |
| <ul><li>✓ 007</li><li>✓ 008</li></ul> |               |           |              |          |     |                  |              |
|                                       |               |           |              |          |     |                  |              |
| <ul> <li>✓ 010</li> </ul>             |               |           |              |          |     |                  |              |
| ✓ 011                                 |               |           |              |          |     |                  |              |
| <b>0</b> 12                           |               |           |              |          |     |                  |              |
| ✓ 013                                 |               |           |              |          |     |                  |              |

| 127.0.0.1       |   |
|-----------------|---|
| Obsidian Source | + |
| am              |   |
|                 |   |
|                 |   |
| Select Select   |   |
| HOLD HOLD       |   |

an add/remove states and provinces of further narrow the scope

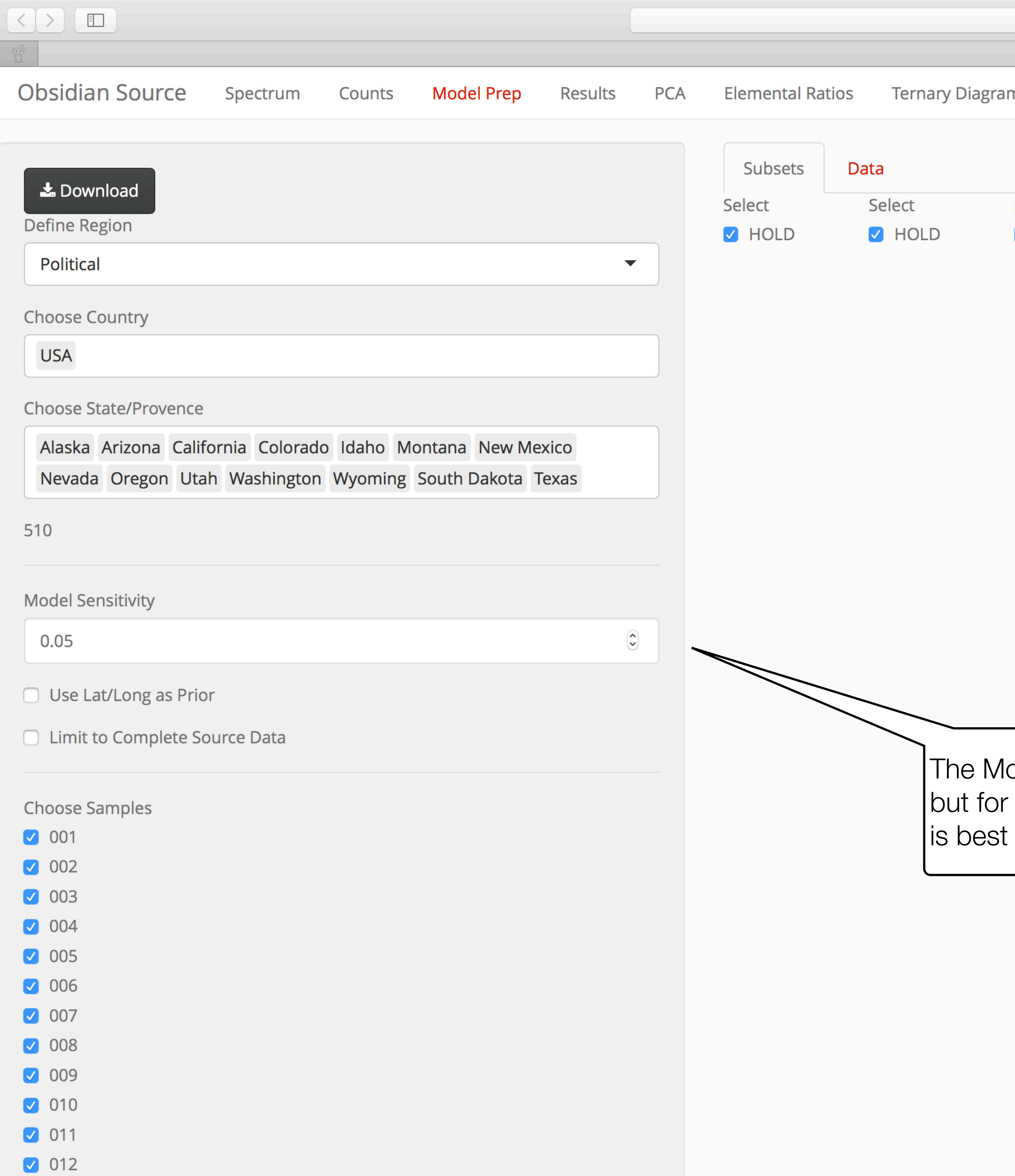

| 127.0.0.1       |        | Ċ |   |
|-----------------|--------|---|---|
| Obsidian Source |        |   | + |
| am              |        |   |   |
|                 |        |   |   |
|                 |        |   |   |
| Select          | Select |   |   |
| HOLD            | HOLD   |   |   |

The Model Sensitivity is defaulted to 0.15, but for the Western US a model fit of 0.05 is best

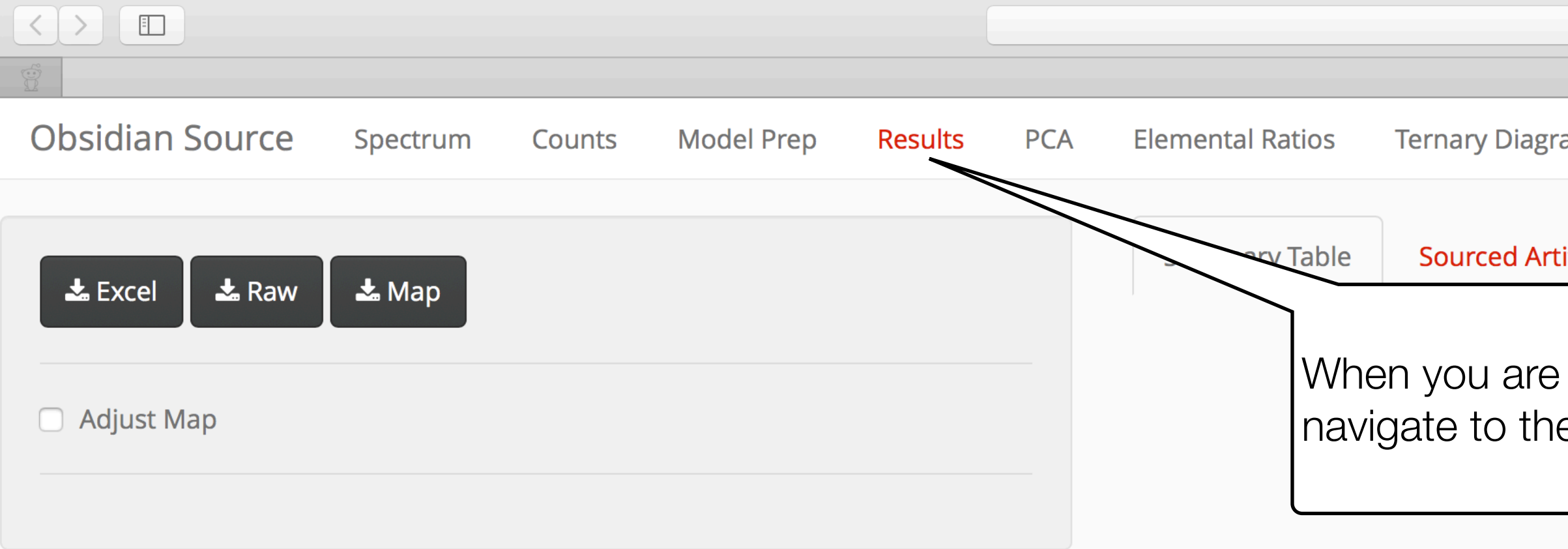

| 127.0.0.1                                     | <u> </u> |  |
|-----------------------------------------------|----------|--|
| Obsidian Source                               |          |  |
| am                                            |          |  |
| tifacts Source Map                            |          |  |
| e ready to run the model,<br>e 'Results' page |          |  |

While the model is running, 'Processing Data' will be visible in the lower-right corner of the screen

| Ð | ᠿ | Ó | ] |
|---|---|---|---|
|   |   |   | + |
|   |   |   |   |
|   |   |   |   |

×

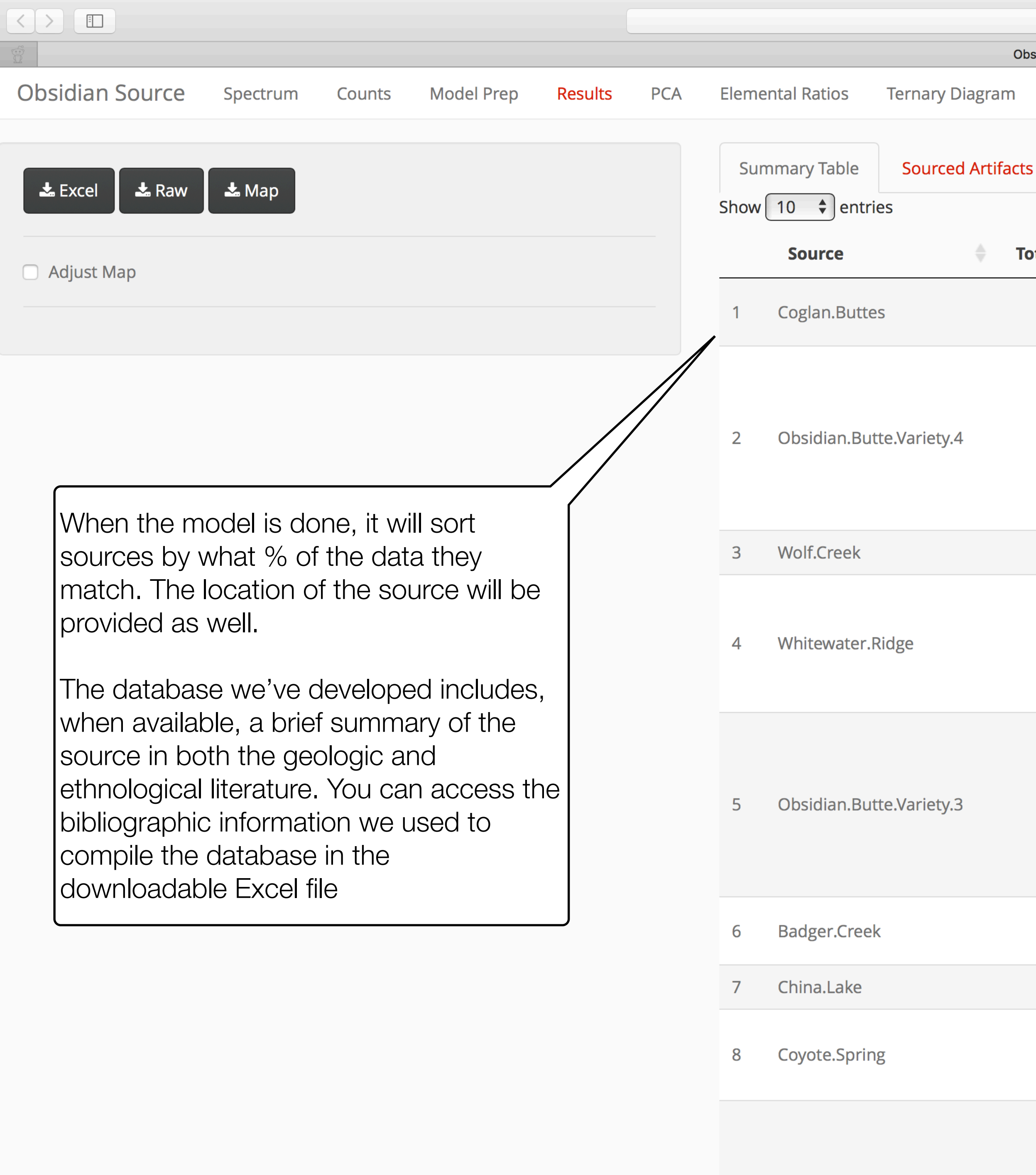

9 Obsidian Butte Variety 5

127.0.0.1

### **Obsidian Source**

# Source Map

|         |           |            |             | Search:                                                                                                    |
|---------|-----------|------------|-------------|----------------------------------------------------------------------------------------------------|
| Total 🌲 | Percent 🔷 | Latitude 🔶 | Longitude 🔷 | Description                                                                                                    |
| 40      | 41.7%     | 42.669     | -120.371    | "Coglan Butte obsidian has a purple sheen to it, and is found to the we<br>Albert, Oregon (Moore 2009)."                                                                                                    |
| 14      | 14.6%     | 37.327     | -116.842    | "The Obsidian Butte Volcanic Complex contains several well known sub-<br>including Crow Spring, Silver Peak, the Montezuma Range, Shoshone M<br>Tempiute Mountain, as well as Obsidian Butte. Obsidian Butte is a blac<br>slightly translucent obsidian featuring distinct banding, spherulites, an<br>(Haarklau et al 2005)." "The Obsidian Butte Volcanic Center was comm-<br>point manufacturing spanning the entire prehistory of the Great Basin<br>Desert (Haarklau et al 2005)."  |
| 11      | 11.5%     | 44.16      | -118.64     |                                                                                                    |
| 8       | 8.3%      | 44.313     | -118.606    | "High quality obsidian correlated with the Whitewater Ridge source gro<br>from many different widely distributed source localities found along the<br>margins and hills immediately south of Bear Valley' (Skinner and Thatco<br>"Prehistoric use of the Whitewater Ridge source was very extensive, per<br>than any other source in northeast Oregon' (Skinner and Thatcher 200                                                                                                    |
| 6       | 6.2%      | 37.303     | -116.846    | "The Obsidian Butte Volcanic Complex contains several well known sub-<br>including Crow Spring, Silver Peak, the Montezuma Range, Shoshone M<br>Tempiute Mountain, as well as Obsidian Butte. Obsidian Butte is a blac-<br>slightly translucent obsidian featuring distinct banding, spherulites, an<br>(Haarklau et al 2005)." "The Obsidian Butte Volcanic Center was comm-<br>point manufacturing spanning the entire prehistory of the Great Basin<br>Desert (Haarklau et al 2005)." |
| 5       | 5.2%      | 41.753     | -119.462    | "Badger Creek obsidian is blue-grey, and sometimes green. It is found a southeast of Bitner Butte, Nevada (Moore 2009)."                                                                                                    |
| 3       | 3.1%      | 43.372     | -119.689    |                                                                                                    |
| 2       | 2.1%      | 41.606     | -119.513    | "The source of Coyote Spring use was highly localized to the High Cour<br>northwest Nevada. The material is not a true obsidian source, and it co<br>fine-grained volcanic rock (LaValley 2013)."                                                                                                    |
| 2       | 2 1%      | 37 366     | -116 866    | "The Obsidian Butte Volcanic Complex contains several well known sub<br>including Crow Spring, Silver Peak, the Montezuma Range, Shoshone M<br>Tempiute Mountain, as well as Obsidian Butte. Obsidian Butte is a blac<br>slightly translucent obsidian featuring distinct banding, spherulites, an                                                                                                    |

C

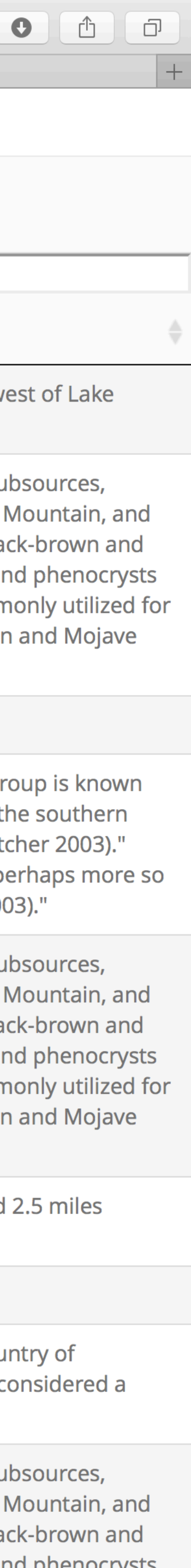

| Obsidian S  | ource  | Spectrum    | Counts    | Model Prep   | Results | PCA | Elemental Ratios | Ternary Diagr |
|-------------|--------|-------------|-----------|--------------|---------|-----|------------------|---------------|
| 🕹 Excel     | 🕹 Raw  | 🕹 Мар       |           |              |         |     | Summary Table    | e Sourced Art |
| 🗌 Adjust Ma | p      |             |           |              |         |     | Sa               | mple          |
|             |        |             |           |              |         |     | 1 001            |               |
|             |        |             |           |              |         |     | 2 002            |               |
|             |        |             |           |              |         |     | 3 003            |               |
|             |        |             |           |              |         |     | 4 004            |               |
|             |        |             |           |              |         |     | 5 005            |               |
|             | On the | e 'Source   | d Artifad | cts' page. v | vou can |     | 6 006            |               |
|             | see th | ne elemen   | tal data  | and most-    | likely  |     | 7 007            |               |
|             | source | e attributi | on for e  | ach artifact |         |     | 8 008            |               |
|             |        |             |           |              |         |     | 9 009            |               |
|             |        |             |           |              |         |     | 10 010           |               |
|             |        |             |           |              |         |     | 11 011           |               |
|             |        |             |           |              |         |     | 12 012           |               |
|             |        |             |           |              |         |     | 13 013           |               |
|             |        |             |           |              |         |     | 14 014           |               |
|             |        |             |           |              |         |     | 15 015           |               |
|             |        |             |           |              |         |     | 16 016           |               |
|             |        |             |           |              |         |     | 17 017           |               |
|             |        |             |           |              |         |     | 18 018           |               |
|             |        |             |           |              |         |     | 19 019           |               |
|             |        |             |           |              |         |     | 20 020           |               |
|             |        |             |           |              |         |     |                  |               |

| Sou | rce | Ma |
|-----|-----|----|
|     |     |    |

| 127      | .0.0.1     |      |            | Ċ   |      |                          |   |
|----------|------------|------|------------|-----|------|--------------------------|---|
| Obsidia  | n Source   |      |            |     |      |                          | + |
| ram      |            |      |            |     |      |                          |   |
| ctifacts | Source Man |      |            |     |      |                          |   |
| liacts   | Source Map |      |            |     |      | Search:                  |   |
|          |            | Dh.  | <b>C</b> = | × • | 7    | Secure .                 |   |
| V        |            | KD 🖤 | Sr 🖷       | ΥΨ  | Zr ⊎ | Source                   | v |
|          | 8          | 100  | 58         | 22  | 96   | Coglan.Buttes            |   |
|          | 8          | 107  | 49         | 24  | 91   | Obsidian.Butte.Variety.3 |   |
|          | 8          | 96   | 65         | 23  | 101  | Obsidian.Butte.Variety.4 |   |
|          | 9          | 95   | 64         | 22  | 98   | Coglan.Buttes            |   |
|          | 9          | 93   | 61         | 20  | 96   | Coglan.Buttes            |   |
|          | 9          | 91   | 58         | 21  | 96   | Coglan.Buttes            |   |
|          | 9          | 99   | 57         | 22  | 96   | Coglan.Buttes            |   |
|          | 8          | 103  | 63         | 24  | 102  | Obsidian.Butte.Variety.4 |   |
|          | 8          | 87   | 60         | 23  | 92   | Obsidian.Butte.Variety.4 |   |
|          | 8          | 104  | 64         | 20  | 103  | China.Lake               |   |
|          | 9          | 86   | 60         | 23  | 99   | Glass.Buttes.7           |   |
|          | 9          | 98   | 60         | 25  | 99   | Whitewater.Ridge         |   |
|          | 8          | 110  | 50         | 25  | 90   | Obsidian.Butte.Variety.3 |   |
|          | 8          | 99   | 60         | 23  | 95   | Coglan.Buttes            |   |
|          | 8          | 99   | 60         | 22  | 96   | Coglan.Buttes            |   |
|          | 8          | 108  | 47         | 27  | 92   | Wolf.Creek               |   |
|          | 9          | 93   | 63         | 23  | 97   | Obsidian.Butte.Variety.4 |   |
|          | 9          | 95   | 59         | 20  | 94   | Coglan.Buttes            |   |
|          | 8          | 98   | 47         | 21  | 88   | Wolf.Creek               |   |
|          | 8          | 95   | 63         | 20  | 96   | Coglan.Buttes            |   |
|          | Q          | 95   | 61         | 10  | 05   | Badger Creek             |   |

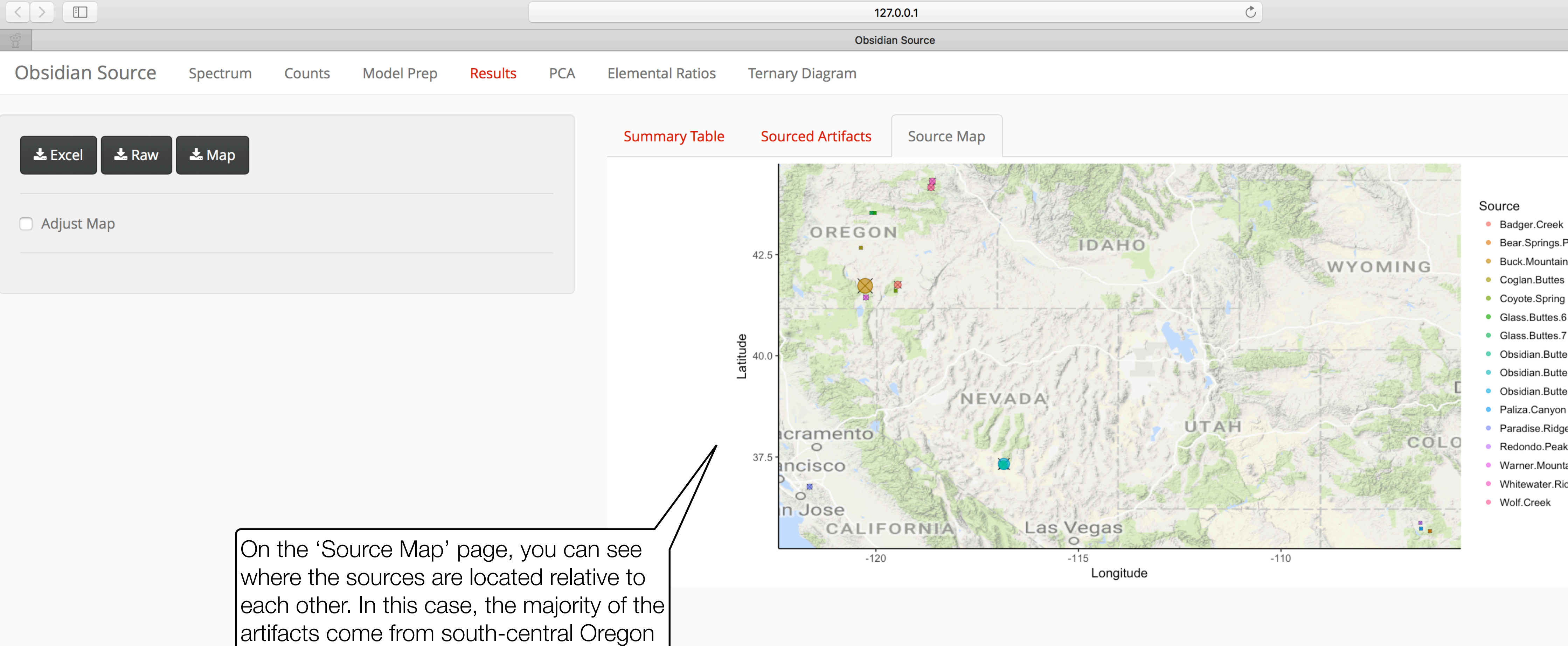

- Badger.Creek
- Bear.Springs.Peak
- Buck.Mountain
- Coyote.Spring
- Glass.Buttes.6
- Glass.Buttes.7
- Obsidian.Butte.Variety.2
- Obsidian.Butte.Variety.3
- Obsidian.Butte.Variety.4
- Paliza.Canyon
- Paradise.Ridge.2
- Redondo.Peak
- Warner.Mountains.Group.General
- Whitewater.Ridge
- Wolf.Creek

| Ð | ſ | Ì | Ó | ] |
|---|---|---|---|---|
|   |   |   |   | + |
|   |   |   |   |   |
|   |   |   |   |   |

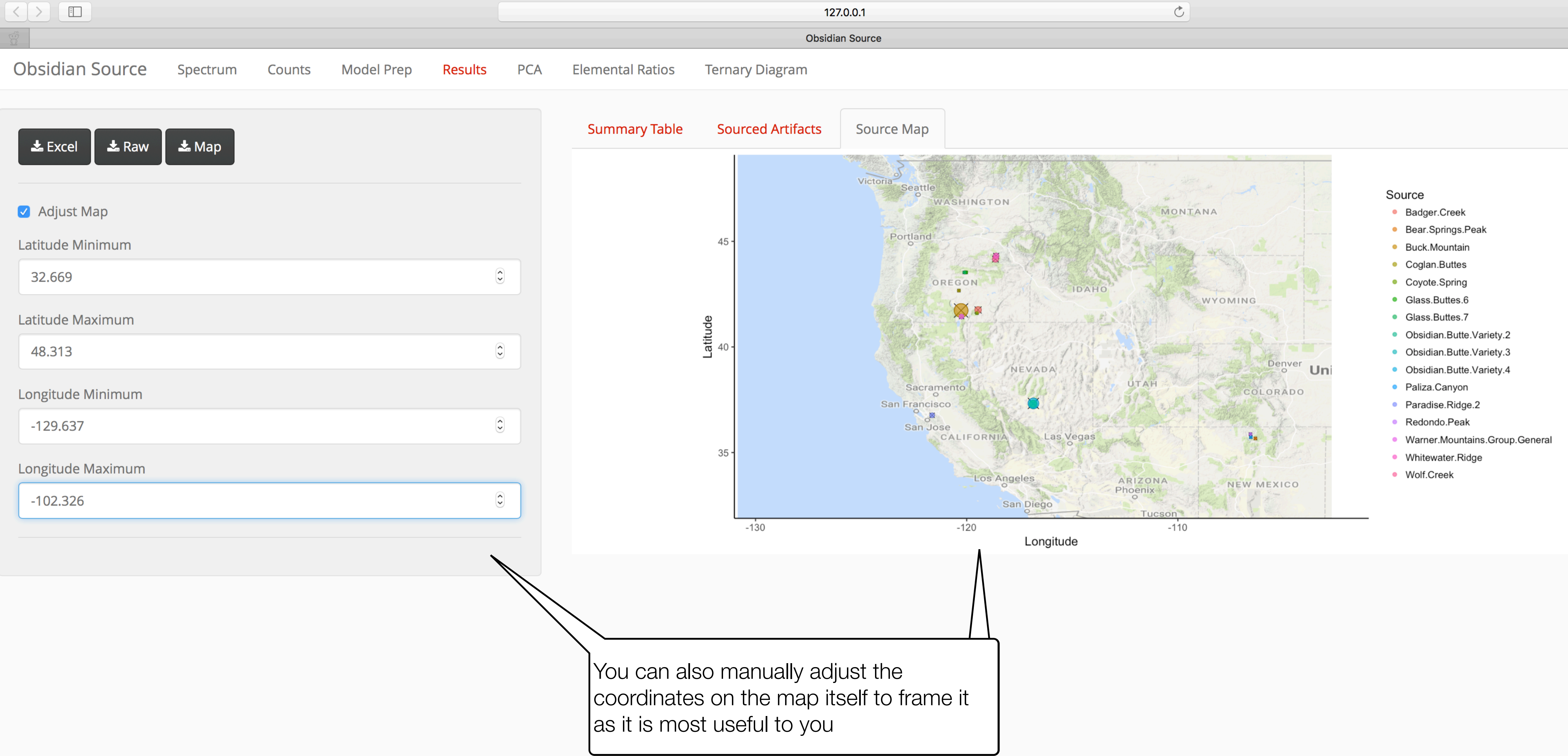

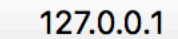

| Ð | ſ | Ì | Ó | ] |
|---|---|---|---|---|
|   |   |   |   | + |
|   |   |   |   |   |
|   |   |   |   |   |

| $\leq$ |  |  |
|--------|--|--|
|        |  |  |

Colour

Source

Point Size

Sources to Plot

🗹 Elipse

📥 Plot

Log Transform

🕹 Results

2

| Obsidian Source | Source Spectrum |  | Spectrum Counts Model Prep Re |  | PCA | Elemental Rati | os Ternary Diagra |
|-----------------|-----------------|--|-------------------------------|--|-----|----------------|-------------------|
| K-Means         |                 |  |                               |  |     | PCA Plot       | Table             |

12

10

8

Badger.Creek Buffalo.Hills China.Lake Coglan.Buttes Coyote.Spring

Glass.Buttes.6 Glass.Buttes.7 Glass.Buttes.Group.General Grouse.Hill

South.Sauceda.Mountains Whitewater.Ridge Wolf.Creek

Obsidian.Butte.Variety.3 Obsidian.Butte.Variety.4 Obsidian.Butte.Variety.5

Ŷ

 $\bullet$ 

15

14 15

200

100

0

-100

-100

Principle Component 2

On the 'PCA' page, you can do traditional PCA analysis - the possible sources are ellipses (optional) and the data can be colored by source, cluster analysis, or qualitative attributes (site, layer, etc.)

127.0.0.1

**Obsidian Source** 

0

C

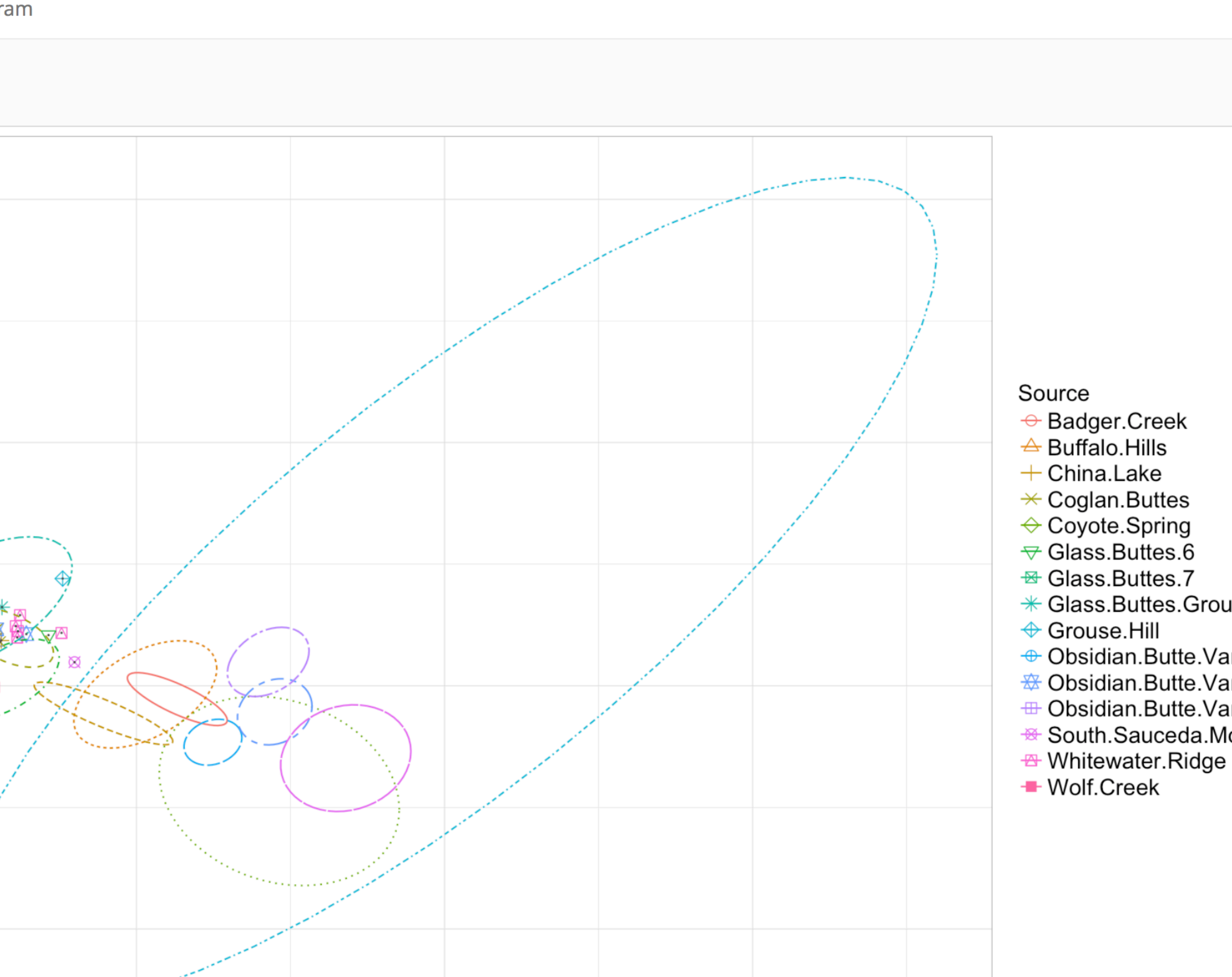

200

100

Principle Component 1

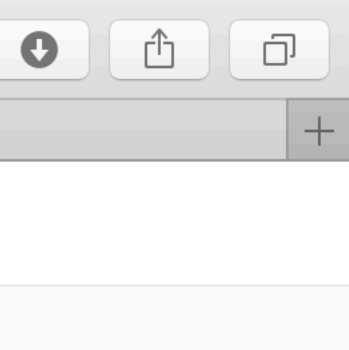

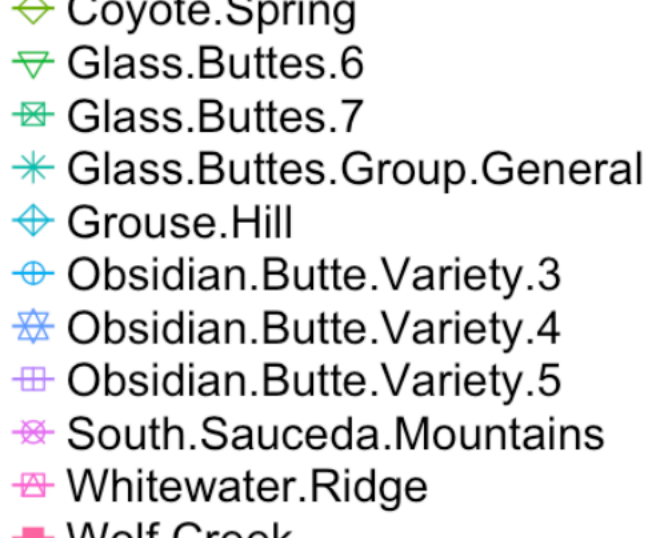

**Obsidian Source** Spectrum Counts **Elemental Ratios** Ternary Diagram Model Prep PCA Results

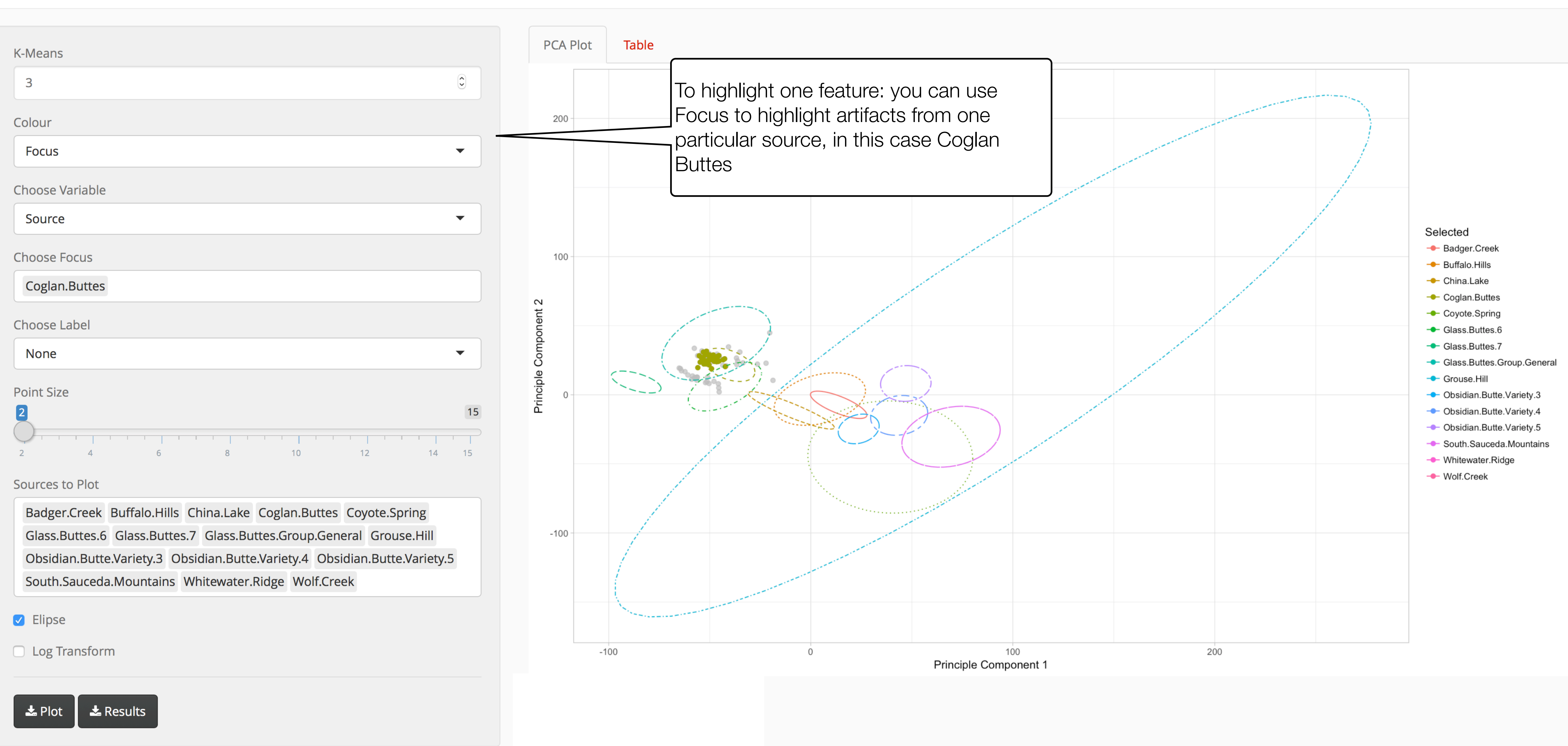

**Obsidian Source** 

C

Ê O

+

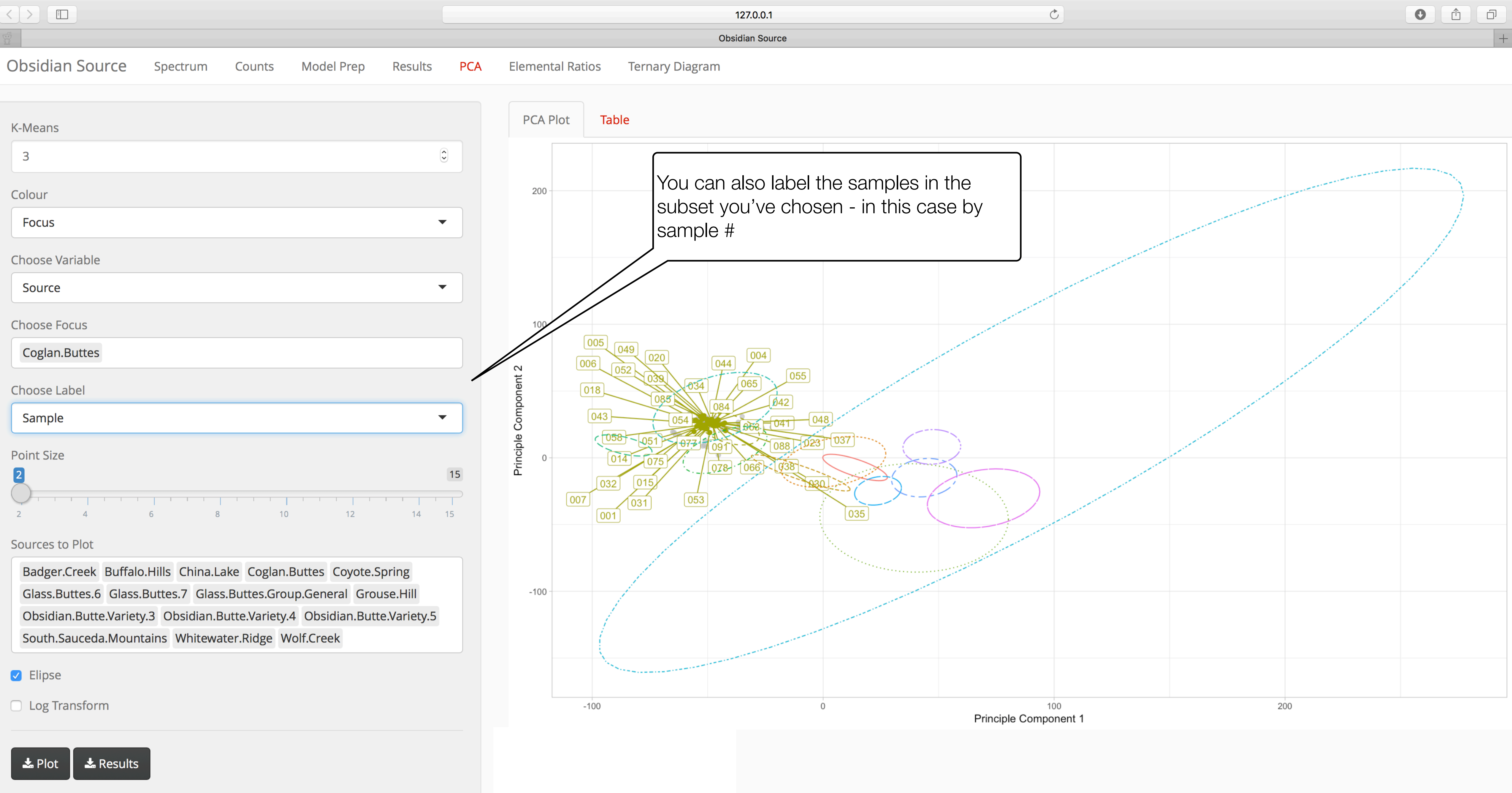

| 1 | 27.   | 0. | 0.′ | 1 |
|---|-------|----|-----|---|
|   | - / • | ٠. | ••• | • |

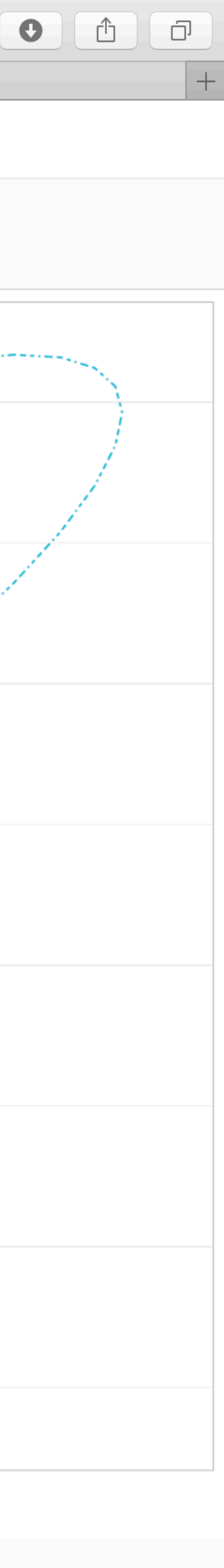

| Obsidian Source        | Spectrum        | Counts       | Model Prep         | Results  | PCA | Elemental Ratios          | Ternary Diagra |
|------------------------|-----------------|--------------|--------------------|----------|-----|---------------------------|----------------|
|                        |                 |              |                    |          |     |                           |                |
| Ratio Plot Type        |                 |              |                    |          |     |                           |                |
| Source                 |                 |              |                    | •        |     |                           |                |
|                        |                 |              |                    |          |     |                           |                |
| Element A              |                 |              |                    |          |     | 400                       |                |
| Zr                     |                 |              |                    | •        |     | 400                       |                |
| Element B              |                 |              |                    |          |     |                           |                |
| None                   |                 |              |                    | •        |     |                           |                |
| Element C              |                 |              |                    |          |     |                           |                |
| Sr                     |                 |              |                    | •        |     | ر<br>م                    |                |
| Element D              |                 |              |                    |          |     | 0,                        |                |
| None                   |                 |              |                    | •        |     | $\langle \langle \rangle$ |                |
|                        |                 |              |                    |          |     |                           | 5              |
| Point Size             |                 |              |                    |          |     |                           |                |
| 2                      |                 |              |                    |          | 15  | 0                         | <              |
| 2 4                    | 6 8             | 1 1 1<br>10  | ) 12               | 14 1     | 5   |                           |                |
| Sources to Plot        |                 |              |                    |          |     |                           |                |
| Coglan.Buttes Obsidi   | ian.Butte.Varie | ty.3 Obsidia | an.Butte.Variety.4 | 1        |     |                           |                |
| China.Lake Glass.But   | tes.7 Whitewa   | ater.Ridge   | Volf.Creek Badg    | er.Creek |     |                           |                |
| Grouse.Hill Glass.But  | ttes.Group.Gen  | eral Coyote  | e.Spring Buffalo   | .Hills   |     |                           |                |
| Obsidian.Butte.Variety | y.5 South.Saud  | ceda.Mounta  | ains Glass.Butte   | s.6      |     |                           |                |
| X axis                 |                 |              |                    |          |     |                           |                |
| 86                     |                 |              |                    | 1        | 28  |                           |                |
|                        |                 |              |                    |          |     |                           |                |

86 91 96 101 106 111 116 121 126

Y axis

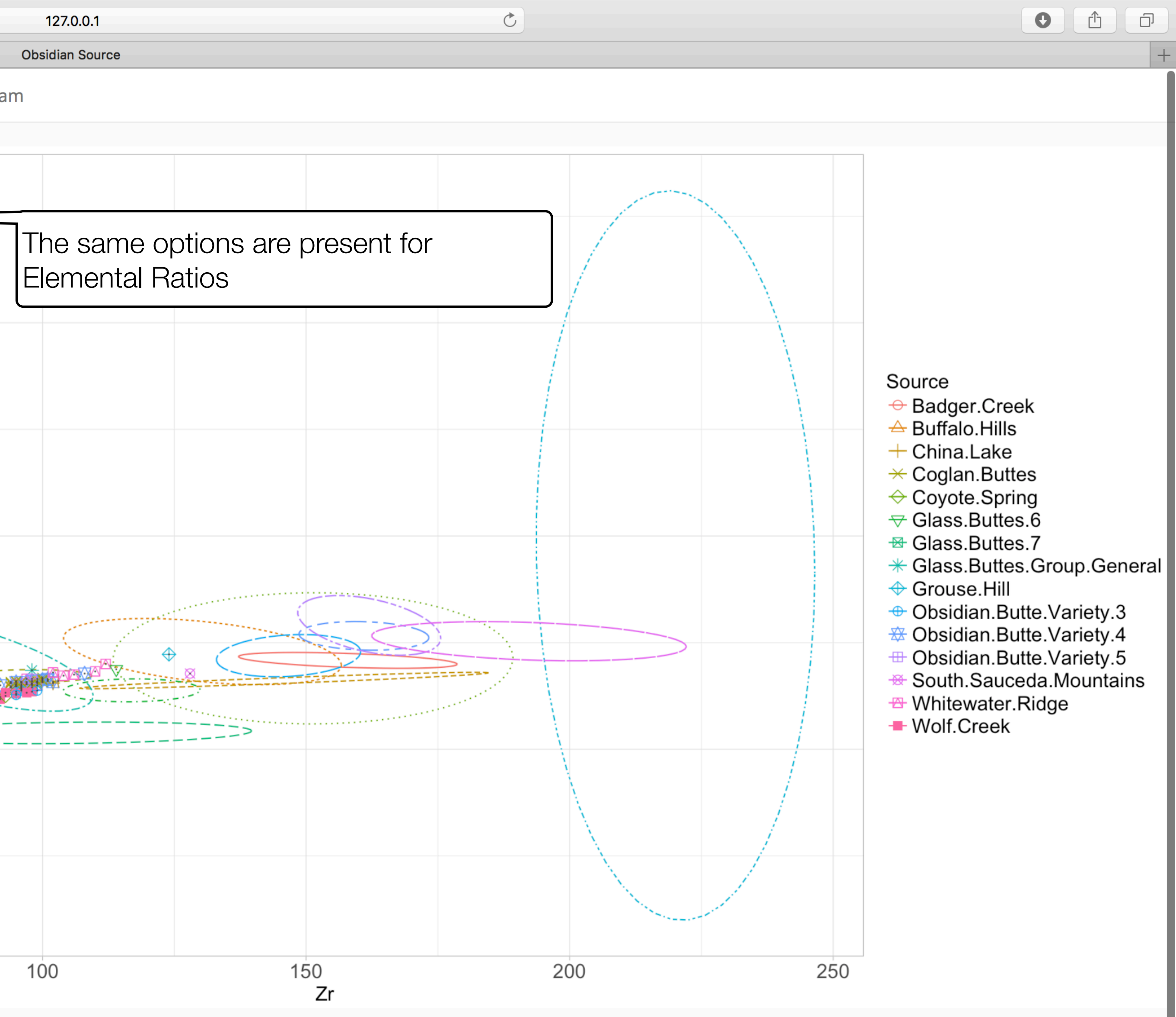

**Obsidian Source** Counts Spectrum Model Prep PCA **Elemental Ratios** Results Ternary Diagram Ratio Plot Type Focus  $\mathbf{T}$ Choose Variable Source  $\mathbf{T}$ 400 Choose Focus Coglan.Buttes Choose Label None  $\bullet$ 200 S Element A Zr  $\bullet$ Element B None  $\mathbf{T}$ Element C Sr  $\bullet$ Element D None  $\bullet$ Point Size 2 15 10 12 14 15 Sources to Plot Coglan.Buttes Obsidian.Butte.Variety.3 Obsidian.Butte.Variety.4 China.Lake Glass.Buttes.7 Whitewater.Ridge Wolf.Creek Badger.Creek Grouse.Hill Glass.Buttes.Group.General Coyote.Spring Buffalo.Hills

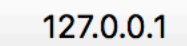

Ċ

• <u>1</u>

**Obsidian Source** 

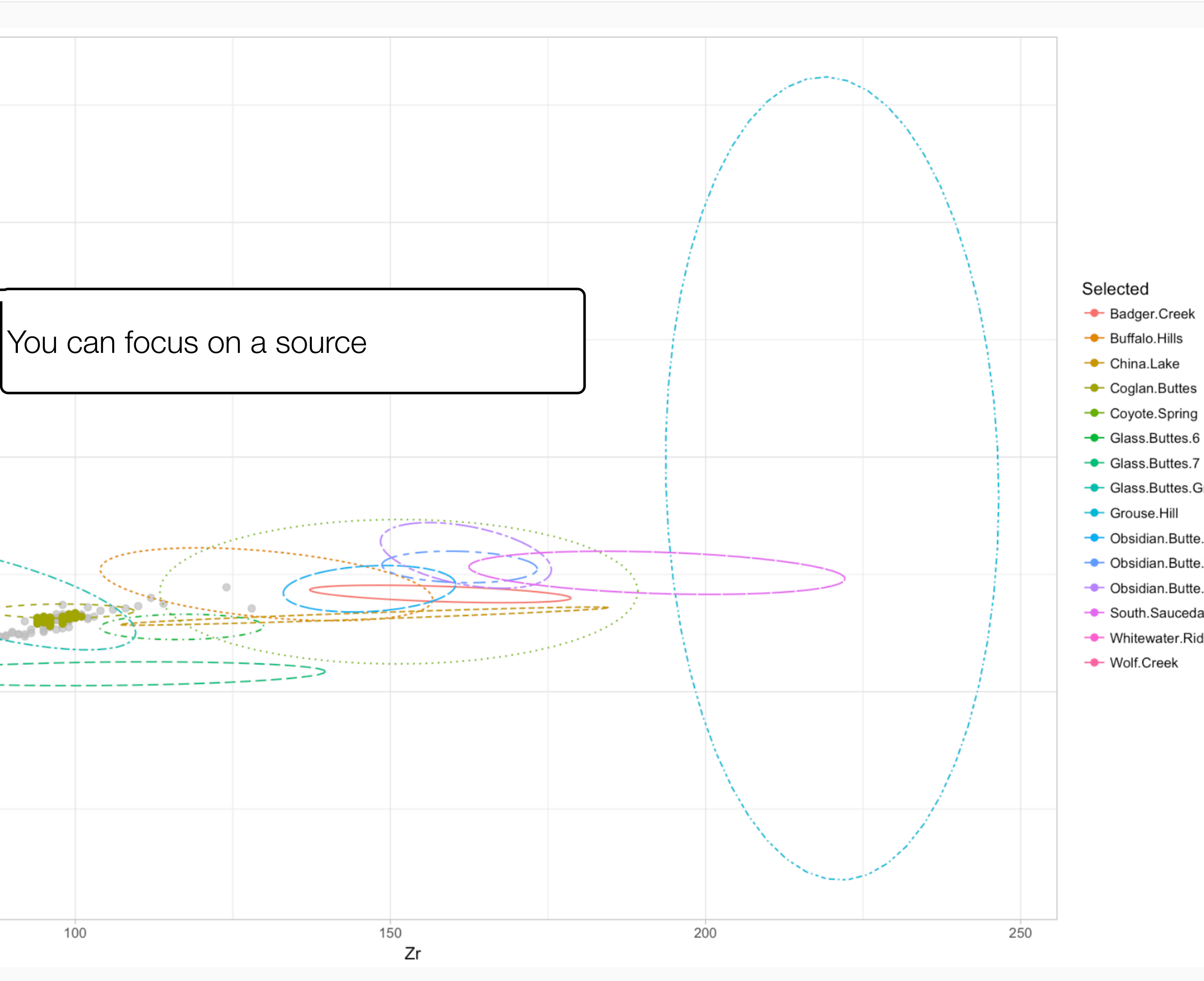

--- Glass.Buttes.Group.General -- Obsidian.Butte.Variety.3 --- Obsidian.Butte.Variety.4 --- Obsidian.Butte.Variety.5 --- South.Sauceda.Mountains --- Whitewater.Ridge

| $\overline{}$ | <br>E |  |
|---------------|-------|--|
|               |       |  |
|               |       |  |

| Obsidian Source                            | Spectrum Co                                | ounts Model Prep                               | Results           | PCA | Elemental Ratio     | s Ternary Diagram          |               |                |      |     |     |
|--------------------------------------------|--------------------------------------------|------------------------------------------------|-------------------|-----|---------------------|----------------------------|---------------|----------------|------|-----|-----|
|                                            |                                            |                                                |                   |     |                     |                            |               |                |      |     |     |
| Ratio Plot Type<br>Focus                   |                                            |                                                | •                 |     |                     |                            |               |                |      |     |     |
| Choose Variable                            |                                            |                                                |                   |     |                     |                            |               |                |      |     |     |
| Choose Focus                               |                                            |                                                | •                 |     | 400                 |                            |               |                |      |     |     |
| Coglan.Buttes                              |                                            |                                                |                   |     |                     | and sh                     | low which sam | ples belong to | o it |     |     |
| Choose Label                               |                                            |                                                | •                 |     |                     |                            |               |                |      |     |     |
| ·                                          |                                            |                                                |                   |     | <sup>200</sup><br>ਨ |                            |               |                |      |     |     |
| Element A<br>Zr                            |                                            |                                                | •                 |     |                     | 020 041 049                | 004 048       | -037-          |      |     |     |
| Element B                                  |                                            |                                                |                   |     |                     | 039 052 054 091<br>014 032 | 088 034       | 035            |      |     |     |
| None<br>Element C                          |                                            |                                                | •                 |     | 0(                  | 018 043 015 075<br>031     | 077           | <u>-023</u> >  |      |     |     |
| Sr                                         |                                            |                                                | •                 |     |                     | 006 007                    | 053           |                |      |     |     |
| Element D                                  |                                            |                                                | •                 |     |                     |                            |               |                |      |     |     |
|                                            |                                            |                                                |                   |     |                     | 1                          | 00            | 15             | 50   | 200 | 250 |
| Point Size                                 | 6 8                                        | 10<br>12                                       | 1 1 1 1 1         | 15  |                     |                            |               |                | Zr   |     |     |
| Sources to Plot                            |                                            |                                                |                   |     |                     |                            |               |                |      |     |     |
| Coglan.Buttes Obsid<br>China.Lake Glass.Bu | lian.Butte.Variety.3<br>ttes.7 Whitewater. | Obsidian.Butte.Variety<br>Ridge Wolf.Creek Bac | /.4<br>dger.Creek |     |                     |                            |               |                |      |     |     |

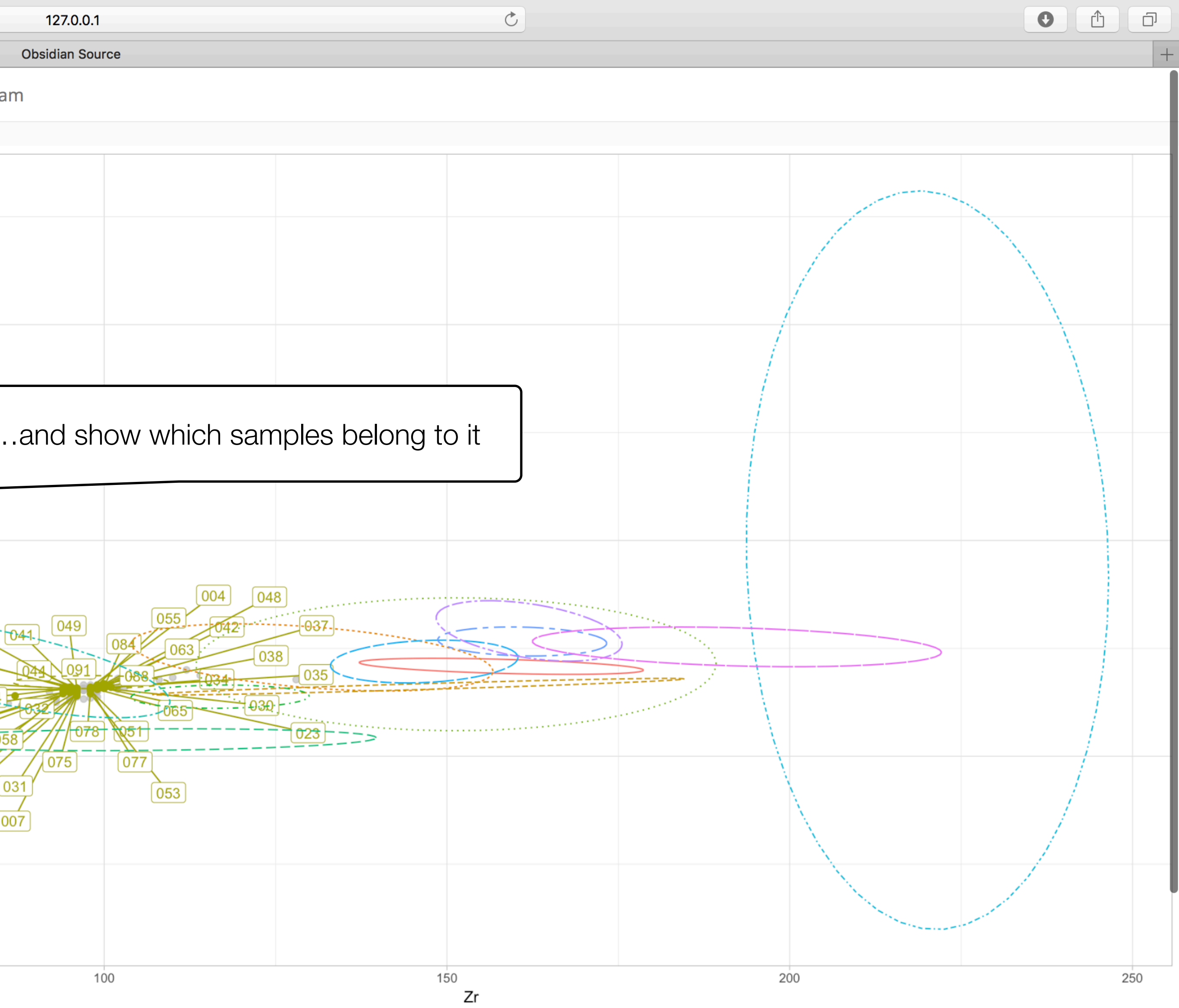

File Home Insert Page Layout Formulas Data Review View Add-Ins Team

|    | A1            | ▼ (*        | <i>f</i> <b>∗</b> Specimen  |           |                     |                     |                  |                |               |            |              |             |                |                |                |                |
|----|---------------|-------------|-----------------------------|-----------|---------------------|---------------------|------------------|----------------|---------------|------------|--------------|-------------|----------------|----------------|----------------|----------------|
|    | CA            | СВ          | CC                          | CD        | CE                  | CF                  | CG               | СН             | Cl            | CJ         | СК           | CL          | CM             | CN             | CO             | СР             |
| 1  | Clayton.Ridge | Cleetwood   | Cleman.Mountain.Tachylyte   | Cloudcap  | Cloverdale.Canyon.A | Cloverdale.Canyon.B | Coal.Bank.Spring | Cochetopa.Dome | Coglan.Buttes | Cold.Point | Conant.Creek | Conant.Pass | Copper.Ridge.A | Copper.Ridge.B | Copper.Ridge.C | Copper.Ridge.D |
| 2  | 0.7507        | ,           |                             |           |                     |                     |                  |                | 0             | )          |              |             | 0.5947         |                |                |                |
| 3  |               | 0.8628      |                             |           |                     |                     |                  | 0.5166         | 0.0041        | -          |              |             |                |                |                |                |
| 4  | 0.7842        | 0.8349      |                             |           |                     |                     |                  |                | 0.0044        | ļ          |              |             | 0.5017         | ,              |                |                |
| 5  | 0.7841        |             |                             |           |                     |                     |                  |                | 0.0006        | 5          |              |             | 0.5086         |                |                |                |
| 6  | 0.7807        | ,           |                             |           |                     |                     |                  |                | 0.002         | 2          |              |             | 0.5198         |                |                |                |
| 7  | 0.7813        |             |                             |           |                     |                     |                  |                | 0.0003        | }          |              |             | 0.3838         |                |                |                |
| 8  | 0.7446        |             |                             |           |                     |                     |                  |                | 0.0001        |            |              |             | 0.5589         |                |                |                |
| 9  | 0.7761        | 0.8528      |                             |           |                     |                     |                  | 0.6937         |               |            |              |             |                |                |                |                |
| 10 |               | 0.8287      |                             |           |                     |                     |                  |                | 0.0092        | 2          |              |             | 0.5069         |                |                |                |
| 11 | 0.8019        |             |                             |           |                     |                     |                  |                |               |            |              |             |                |                |                |                |
| 12 | 0.5727        | 0.5752      |                             |           |                     |                     |                  |                | 0.5206        | 5          |              |             | 0.5455         |                |                |                |
| 13 | 0.7311        | 0.7892      |                             |           |                     |                     |                  | 0.6671         | 0.0166        | 5          |              |             | 0.5637         |                |                |                |
| 14 |               | 0.8771      |                             |           |                     |                     |                  | 0.502          | 0.0029        | )          |              |             |                |                |                |                |
| 15 | 0.7353        | 0.806       |                             |           |                     |                     |                  |                | 0             | )          |              |             | 0.6038         |                |                |                |
| 16 | 0.7341        |             |                             |           |                     |                     |                  |                | 0             | )          |              |             | 0.5723         |                |                |                |
| 17 |               |             |                             | 0.8173    |                     |                     |                  |                | 0.0691        |            |              |             |                |                |                |                |
| 18 | 0.7774        | 0.8286      |                             |           |                     |                     |                  |                | 0.0053        | 8          |              |             | 0.5221         |                |                |                |
| 19 |               |             |                             |           |                     |                     |                  |                | 0.0002        | 2          |              |             | 0.5967         |                |                |                |
| 20 | 0 7045        |             |                             |           |                     |                     |                  |                |               |            |              |             | 0.6071         |                |                |                |
| 21 | 0.7815        | )<br>,      |                             |           |                     |                     |                  |                | 0.0006        |            |              |             | 0.5649         |                |                |                |
| 22 | 0.7337        | 0.0007      |                             |           |                     |                     |                  | 0 7 4 7 0      | 0.0074        | •          |              |             | 0.5801         |                |                |                |
| 23 | 0.70          | 0.8027      |                             |           |                     |                     |                  | 0.7478         | 0.0003        | <b>\</b>   |              |             | 0.4279         |                |                |                |
| 24 | 0.78          |             |                             |           |                     |                     |                  |                | 0.0002        | <u> </u>   |              |             | 0.5404         |                |                |                |
| 25 | 0.7064        | 0.8266      |                             |           |                     |                     |                  |                | 0.058         | 5<br>N     |              |             | 0.5447         |                |                |                |
| 20 | 0.7787        | 0.8366      |                             |           |                     |                     |                  |                | 0.0052        |            |              |             | 0.4829         |                |                |                |
| 27 | 0.7638        | 0.8222      |                             |           |                     |                     |                  |                | 0.0036        |            |              |             | 0.5248         |                |                |                |
| 20 |               | 0.8654      |                             |           |                     |                     |                  | 0 7/92         |               |            |              |             | 0.0094         |                |                |                |
| 29 |               |             |                             |           |                     |                     |                  | 0.7462         | 0.0562        | )          |              |             | 0.562          |                |                |                |
| 21 | 0 7852        |             |                             |           |                     |                     |                  |                | 0.0303        |            |              |             | 0.565          |                |                |                |
| 37 | 0.7852        | 0.8         |                             |           |                     |                     |                  |                | 0.0001        | -<br>)     |              |             | 0.5003         |                |                |                |
| 32 | 0.7177        | 0.8         |                             | 0 8231    |                     |                     |                  | 0.6167         | 0.0001        |            |              |             | 0.5578         |                |                |                |
| 34 | 0 7302        | 0 7685      |                             | 0 7249    |                     |                     |                  | 0.0107         | 0.0001        | -<br>{     |              |             | 0 5444         |                |                |                |
| 35 | 0 7694        | 0.8325      |                             | 0 7875    |                     |                     |                  |                | 0.0006        | 5          |              |             | 0 4631         |                |                |                |
| 36 | 0.7165        | 0.7935      |                             | 0.7070    |                     |                     |                  |                | 0.0000        | )          |              |             | 0.5835         |                |                |                |
| 37 | 0.7891        |             |                             |           |                     |                     |                  |                | 0.0028        | 8          |              |             | 0.3537         | ,              |                |                |
| 38 | 0.7713        |             |                             |           |                     |                     |                  |                | 0             | )          |              |             | 0.572          |                |                |                |
| 39 | 0.7731        |             |                             |           |                     |                     |                  |                |               |            |              |             | 0.5734         |                |                |                |
| 40 |               |             |                             |           |                     | To see              | other poss       | ible source    | s, vou car    | า 📘        |              |             | 0.6157         | ,              |                |                |
| 41 | 0.7259        | )           |                             |           |                     | luce the            |                  |                | doboot vu     | hich       |              |             | 0.5939         |                |                |                |
| 42 | 0.7445        | ,           |                             |           |                     | luse the            | e downioad       | able spread    | usneet, wi    |            |              |             | 0.5856         |                |                |                |
| 43 | 0.7941        |             |                             |           |                     | lin the -           | -values tab      | o shows the    | e significa   | nce 🗌      |              |             | 0.4846         |                |                |                |
| 44 | 0.7611        | 0.8314      |                             | 0.7994    |                     |                     |                  |                |               |            |              |             | 0.578          |                |                |                |
| 45 | 0.7379        |             |                             |           |                     | lot each            | i source att     | indution wit   | nin the       |            |              |             | 0.5831         |                |                |                |
| 46 |               |             |                             | 0.8147    |                     | model'              | s sensitivitv    | ,              |               |            |              |             |                |                |                |                |
| 47 | 0.7182        | 0.7674      |                             |           |                     |                     |                  |                |               |            |              |             | 0.6031         |                |                |                |
| 48 | 0.7747        | 0.8365      |                             |           |                     |                     |                  | 0.7007         | 0.0019        | )          |              |             | 0.5453         |                |                |                |
|    | ► ► Summarv   | / Parameter | s /T-Value /r-Value p-Value | Overlap 🥀 | 2/                  |                     |                  |                |               |            |              | III         |                |                |                |                |

📕 🔹 🕨 🛛 Summary / Parameters / T-Value / r-Value / **p-Value** / Overlap / 😭 /

Ready 

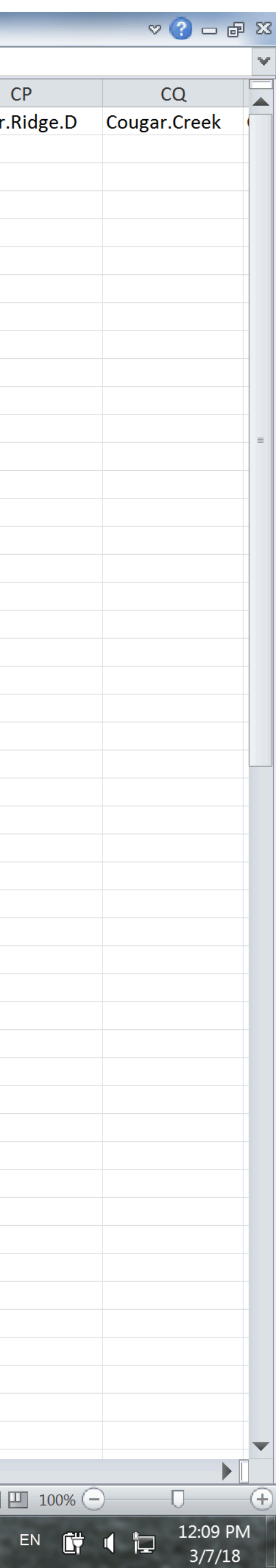